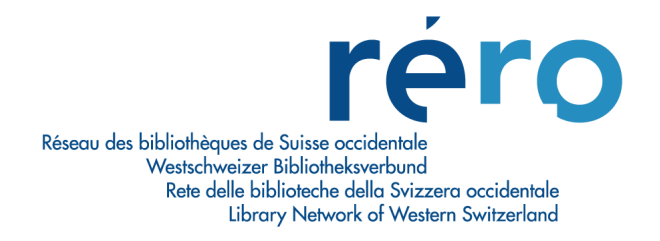

# Zone 856 - emplacement et accès électroniques

# Note descriptive pour l'établissement de liens vers RERO DOC

Les liens vers RERO DOC peuvent être de deux types:

- vers une notice bibliographique ; c'est le cas le plus fréquent (ex: une thèse ou un livre).
- vers une collection (ex: ensemble des notices correspondant aux différents éditions d'un périodique).

Aucun lien direct vers les ressources en texte intégral sur RERO DOC n'est admis (ex: lien vers un fichier PDF). Les URLs doivent donc avoir l'une des deux formes suivantes:

- http://doc.rero.ch/record/NUMERO
- http://doc.rero.ch/collection/CODE\_DE\_COLLECTION

Note: les suffixes de type « ?In=fr » et en général tout ce qui se trouve après le signe « ? », y compris, doivent être exclus de l'URL.

#### Lien vers une notice

Il existe un processus de synchronisation automatique journalier entre le CC et RERO DOC. Celui-ci rajoute une entrée en zone 856 à chaque notice du CC ayant une notice correspondante sur RERO DOC. Il est donc inutile de créer cette zone manuellement.

Pour que ce processus s'applique, il faut que la notice sur RERO DOC soit créée en important les métadonnées depuis la notice équivalente du CC (une case est prévue à cet effet dans le formulaire de soumission de RERO DOC). A ce moment-là, un lien implicite s'établit automatiquement entre les deux, en incluant la zone 035 \$a dans la notice RERO DOC.

Si une notice est déjà existante dans RERO DOC, on ne peut pas ajouter manuellement la zone 035 du CC. Par conséquent, si pour une quelconque raison il faut la rajouter a posteriori, il est possible d'en faire la demande, pour une ou plusieurs notices, à l'adresse doc.support@rero.ch. Il faut fournir, pour chaque notice à traiter, le numéro de notice RERO DOC et le numéro 035 de la notice Virtua correspondante. Ainsi, par le processus de synchronisation, la zone 856 sera créée automatiquement dans la notice Virtua.

#### Exemple:

856 4\_ \$3 Texte intégral via RERO DOC \$u http://doc.rero.ch/record/8639

## Lien vers une collection

Il doit être établi manuellement, puisque le processus de synchronisation automatique entre le CC et RERO DOC ne concerne pas les liens vers des collections mais uniquement ceux de notice à notice. La procédure est la suivante :

- Accéder à la collection dans RERO DOC en navigant avec la facette hiérarchique « Collection spécifique »
- Cliquer sur le champ « Permalien » dans le bandeau supérieur qui décrit la collection, ex : http://doc.rero.ch/collection/BIBLIOTHEQUES\_ET\_MUSEES
- Copier le lien (ctrl+c) dans le champ 856 \$u de la notice bibliographique au CC
- Ne pas oublier de mettre le \$3 Texte intégral via RERO DOC avant le \$u contenant l'URL

### Exemple:

856 4\_ \$3 Texte intégral via RERO DOC \$uhttp://doc.rero.ch/collection/BIBLIOTHEQUES\_ET\_MUSEES